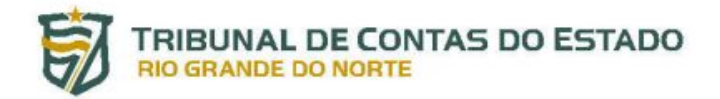

## PORTAL DO GESTOR

## Cadastramento de Usuários

(Portaria nº 070/2019-GP/TCE)

O acesso ao Portal do Gestor, relativamente a cada unidade jurisdicionada, ficará restrito a usuário previamente cadastrado pela mesma junto ao Tribunal de Contas, podendo este ser cadastrado como **Usuário de Sistema** ou **Usuário Gerenciador**, possuindo as seguintes atribuições:

**Usuário de Sistema**: pessoa física vinculada a uma unidade jurisdicionada, cadastrada no Portal do Gestor e habilitada a enviar, em meio eletrônico, documentos, dados e informações ao TCE-RN conforme art. 30 da Resolução n° 011/2016-TCE;

**Usuário Gerenciador**: Usuário de Sistema que, além de suas atribuições, cadastra e desabilita outros Usuários de Sistema e atribui perfis a estes.

## Passo a passo para Cadastramento de Usuário Gerenciador

O representante legal da Unidade Jurisdicionada deverá designar o **Usuário Gerenciador** mediante portaria (O modelo da portaria de designação do **USUÁRIO GERENCIADOR** encontra-se sugerido no Anexo II da <u>Portaria n° 70/2019</u>-GP/TCE) devidamente publicada em Diário Oficial e solicitar ao TCE-RN, por meio de link específico do sítio eletrônico do Tribunal de Contas.

A seguir é apresentado um passo a passo de como realizar o cadastramento de Usuário Gerenciador:

PASSO 1: Publicar Portaria de designação de Usuário Gerenciador no Diário Oficial.

PASSO 2: A partir do sítio do TCE/RN (<u>http://www.tce.rn.gov.br</u>) o gestor deverá clicar no ícone "Portal do Gestor" e em seguida na opção "Cadastramento/Destituição de Usuário Gerenciador", conforme figuras 01 e 02 abaixo:

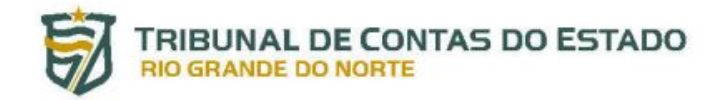

| → C 0 w | ww.tce.rn.gov.b | r                    |                                         |                                      |                                       |                                                                         |
|---------|-----------------|----------------------|-----------------------------------------|--------------------------------------|---------------------------------------|-------------------------------------------------------------------------|
|         | 🏫 Inicial       | â Institucional      | MPjTCE                                  | Escola de Contas                     | <ul> <li>Corregedoria</li> </ul>      | 🗐 Conju                                                                 |
|         | Notícias em de  | staque               |                                         |                                      | Últimas Notícias                      |                                                                         |
|         |                 |                      |                                         |                                      | Portaria regulam<br>usuários no Port  | ienta novo fluxo de cadastro de<br>al do Gestor do Tribunal de Contas   |
|         | 5               |                      | PRAZOS<br>DCESSUAIS                     | TCERN                                | TCE prorroga pra<br>durante o períod  | azos processuais vencidos e iniciados<br>o de Carnaval                  |
|         |                 | <del>0-0-0-0</del> - | TCE prorroga                            | prazos                               | Ministério Públic<br>com pessoal de   | o de Contas retifica dados de gastos<br>Monte das Gameleiras            |
|         | <b>«</b>        |                      | processuais<br>iniciados no<br>Carnaval | vencidos e <b>&gt;</b><br>período de | Tribunal de Cont<br>paralisadas solic | as inicia diagnóstico sobre obras<br>itado pelo CNJ                     |
|         |                 |                      |                                         |                                      | Procuradores do municípios em c       | MPC recomendam a prefeitos de<br>rise não gastar com festas no carnaval |
|         | TCE prorroga    | prazos processuais v | encidos e iniciados o                   | durante o período de Carnaval        | Tribunal de Cont<br>salários de servi | as considera legal antecipação de<br>dores no Estado                    |
|         |                 |                      |                                         |                                      |                                       | Ver todas as notícias                                                   |
|         | C               | Portal e-TCE         | <b>i</b><br>Transparênci<br>TCE RN      | a Transparência<br>Jurisdicionados   | Diário Eletrôn                        | Portal do Gestor                                                        |

Figura 01

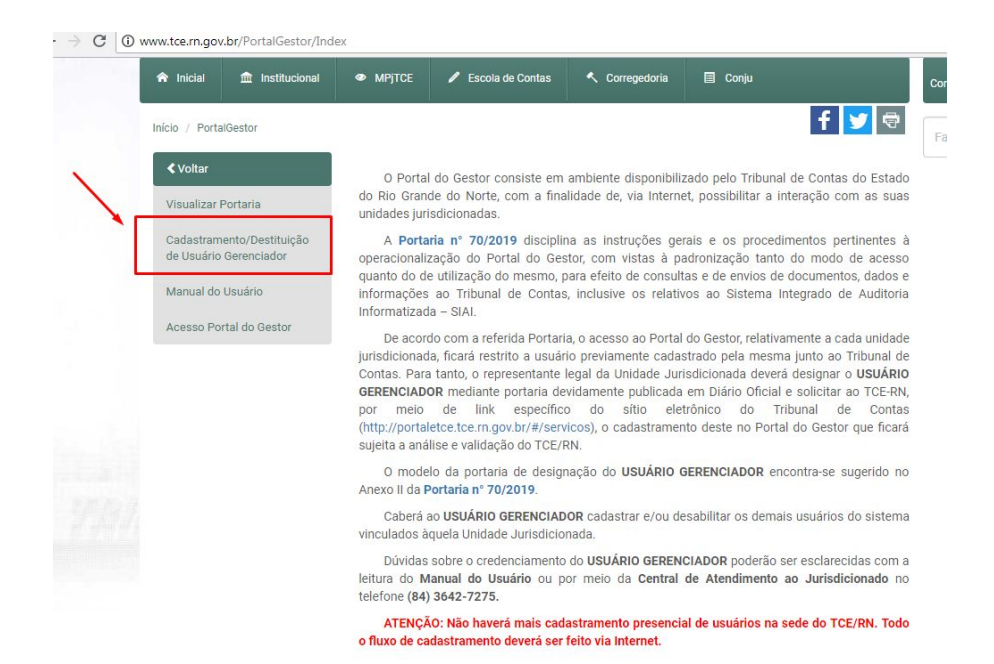

Figura 02

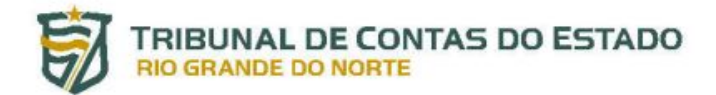

PASSO 3: O sistema apresentará um formulário onde inicialmente será possível selecionar uma das seguintes opções:

| TRIBUNAL DE CONTAS DO ESTADO<br>Busque por um serviço<br>RIO GRANDE DO NORTE | € Acessar Portal e-TCE |
|------------------------------------------------------------------------------|------------------------|
| CADASTRO DE GERENCIADOR                                                      |                        |
| Tipo da Solicitação                                                          |                        |
| Selecione o tipo da solicitação  Selecione o tipo da solicitação             |                        |
| Cadastro de Usuário Gerenciador<br>Destituição de Usuário Gerenciador        |                        |

PASSO 4: Para solicitar o Cadastramento do Usuário Gerenciador o gestor deverá selecionar a primeira opção e preencher o formulário que será apresentado.

**IMPORTANTE:** é obrigatório o uso de CERTIFICADO DIGITAL para assinar eletronicamente os documentos necessários. Adverte-se que a utilização do certificado digital requer a instalação prévia de programas para leitura do certificado e execução da assinatura digital.

PASSO 5: Preencher os campos com os dados do usuário gerenciador (dados pessoais e funcionais)

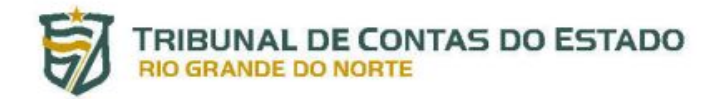

| TRIBUNAL DE CONTAS DO ESTADO                                                                                                    |                       |                                 | Busque por                | um serviço                               | ( Accesser Portal e-TCE                 |   |
|----------------------------------------------------------------------------------------------------|-----------------------|---------------------------------|---------------------------|------------------------------------------|-----------------------------------------|---|
|                                                                                                    |                       |                                 | CADASTRO                  | D DE GERENCIADOR                         |                                         |   |
| <b>Tipo da Solicitação</b><br>Tipo da Solicitação -<br>Cadastro de Usuário Gerenciador                                                                                                    |                       |                                 |                           |                                          |                                         |   |
| Dados do Usuário Gerenciao                                                                                                    | dor                   |                                 |                           | CPF                                      | 5000 °                                  |   |
| Ex.: Gustavo Osório Rego                                                                                                    |                       |                                 |                           | Ex: 01234567891                          | Nenhum selecionado                      |   |
| * O Nome do Usuário é obrigatório:                                                                                                    |                       |                                 |                           | * O CPF é obrigatória:                   | * Sexo é obrigatório:                   |   |
| PG                                                                                                    |                       | Data da Emircio do I            |                           | Ornio Evradión                           | Ertado Emircio                          |   |
| Ex: 01234567891                                                                                                    | RG Data de Emissão do |                                 |                           | Ex: ITEP                                 | Selecione um estado                     |   |
| * O RG é obrigatório!                                                                                                    |                       | * Data de emissão do            | RG é obrigatória!         | * O Órgão Expedidor é obrigatório!       | * O Estado Emissão deve ser preenchido. |   |
| 200702-0010-0010-000                                                                                                    |                       |                                 |                           |                                          |                                         |   |
| Data de Nascimento                                                                                                    | Estado civil *        |                                 |                           |                                          |                                         |   |
| Protection and interested as a section of the section of the |                       | * Estado civil é obriga         | torio!                    | -                                        |                                         |   |
|                                                                                                    |                       |                                 |                           |                                          |                                         |   |
| Endereco                                                                                                    |                       |                                 |                           |                                          |                                         |   |
| CEP                                                                                                    |                       | Logradouro                      |                           |                                          | Número                                  |   |
| Ex.: 00000000                                                                                                    |                       | Ex.: Rua Afonso R               | ulz                       |                                          | Ex: 804                                 |   |
| * O CEP é obrigatório!                                                                                                    |                       | * O Logradouro é ebri           | gatório!                  |                                          | * O Nümero é obrigatório:               |   |
| Complemento                                                                                                    |                       | Bairro                          |                           | Fitado                                   | Cidade                                  |   |
| Ex: BLOCO 10, APT 102                                                                                                    |                       | Ex.: Capelão Soar               | 5                         | Selecione um estado                      | Selecione um cidade                     |   |
|                                                                                                    |                       | * O Bairro é obrigatór          | fet                       | * O Estado deve ser preenchido.          | * A Cidade deve ser preenthida.         |   |
|                                                                                                    |                       |                                 |                           |                                          |                                         |   |
| Contato                                                                                                    |                       |                                 |                           |                                          |                                         |   |
| Telefone Residencial                                                                                                    | Telefone Comercial    |                                 | Celular                   | E-mail                                   | Confirmar E-mail                        |   |
| Ex.: (84) 99999-9999                                                                                                    | Ex.: (84) 99999-9999  |                                 | Ex.: (84) 99999-9999      | Ex: nome@orgao.com.br                    | Ex::nome@orgao.com.br                   |   |
| * O Teletone Corriencial é obrigatório!                                                                                                    |                       | * O Celular é obrigatório!      | * O E-mail é obrigatório! | " A confirmação do E-mail é obrigatória: |                                         |   |
|                                                                                                    |                       |                                 |                           |                                          |                                         |   |
| Dados Funcionais                                                                                                    |                       |                                 |                           |                                          |                                         |   |
| Data de Admissão                                                                                                    |                       | Cargo/Função                    |                           | Matricula                                | Tipo de Vinculo -                       |   |
| =                                                                                                    |                       | Ex.: Diretor                    |                           | Ex: 0123456789                           | Nenhum selecionado                      | • |
| * Data de admissão é obrigatória!                                                                                                    |                       | * O Cargo/Função é obrigatório! |                           |                                          | * Tipo de Vinculo é obrigatório!        |   |

PASSO 6: Anexar a documentação comprobatória do usuário gerenciador, clicando nos respectivos quadros.

| Documentação Comprobatória                   |                                                         |                                                       |                                                |
|----------------------------------------------|---------------------------------------------------------|-------------------------------------------------------|------------------------------------------------|
| Cópia do documento de identidade (RG) *      | Cópia do documento do cadastro da pessoa física (CPF) * | Cópia de comprovante de residência *                  | Cópia do ato de nomeação/contrato/diplomação * |
| Arraste e solte um arquivo aquí ou clique    | Arraste e soite um arquivo aqui ou clique.              | Arraste e solte um arquivo aquí ou clique             | Arraste e solte um arquivo aquí ou clique      |
| * O arquivo da cópia do RG não foi assinado! | * O arquivo da cópia do CPF não foi assinado!           | * O arquivo da cópia do comprovante não foi assinado! | * O arquivo da cópia do ato não foi assinado!  |

## **IMPORTANTE**:

- os arquivos devem estar em formato PDF;
- Os documentos de CPF e RG deverão ser digitalizados frente e verso;
- O comprovante de Residência deverá estar em nome do usuário a ser cadastrado.

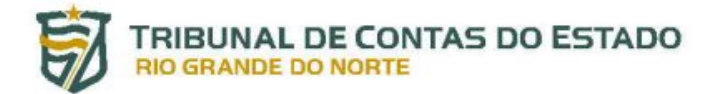

PASSO 7: Inserir os dados da Portaria de Designação (O modelo da portaria de designação do **USUÁRIO GERENCIADOR** encontra-se sugerido no Anexo II da <u>Portaria nº 70/2019</u>), juntamente com as unidades jurisdicionadas designadas (é possível ser designado para mais de uma Unidade Jurisdicionada, para isso é necessário que seja criada uma Portaria de Designação para cada uma delas e que a pessoa solicitante clique no botão <sup>(\*)</sup> ao lado do campo Unidade Jurisdicionada).

| nidade Jurisdicionada *                                                                |                                                |                                                |                                             |
|----------------------------------------------------------------------------------------|------------------------------------------------|------------------------------------------------|---------------------------------------------|
| Nenhum selecionado                                                                     |                                                |                                                |                                             |
| * Unidade Jurisdicionada é um campo obrigatório!                                       |                                                |                                                |                                             |
| Dados da Portaria de Designação                                                        |                                                |                                                |                                             |
| Número da Portaria                                                                     | Ano da Portaria                                | Data da Publicação                             | Data de Início da Vigência                  |
|                                                                                        | Nenhum selecionado                             | =                                              | =                                           |
| * Número da Portaria é um campo obrigatório!                                           | * Ano da Portaria é um campo obrigatório!      | * Data da Publicação é obrigatória!            | * Data de Início da Vigência é obrigatória! |
| Endereço Eletrônico da Publicação                                                      | Edição da Publicação                           | Página da Publicação                           |                                             |
| * Endereço Eletrônico da Publicação é um campo<br>obrigatório:<br>rquivo da Portaria * | * Edição da Publicação é um campo obrigatório! | * Página da Publicação é um campo obrigatório: |                                             |
| nderego Eletiônico da Publicação é um campo<br>rigetorio:<br>rivo da Portaria *        | * Edição da Publicação é um campo obrigatório! | * Página da Publicação é um campo obrigatório! |                                             |
|                                                                                        |                                                | $\bigcirc$                                     |                                             |
|                                                                                        |                                                |                                                |                                             |

PASSO 8: Após a inclusão de todas as informações e arquivos em PDF, é necessário que o gestor informe os seus dados e assine eletronicamente os documentos anexados utilizando o Certificado Digital em conformidade com a ICP-Brasil e clicando no botão "**Assinar**".

| Assinar todos os arquivo         |                                          |                                                                                             |             |                                           |  |
|----------------------------------|------------------------------------------|---------------------------------------------------------------------------------------------|-------------|-------------------------------------------|--|
| Certificado +                    |                                          |                                                                                             |             |                                           |  |
| Selecione um certificado         | •                                        | 🖋 Assinar                                                                                   | C Atualizar |                                           |  |
| * Assinatura é obrigatória.      | * Assinatura é obrigatória.              |                                                                                             |             |                                           |  |
| Dados do Gestor Solicitante      |                                          | CPF                                                                                         |             | Cargo/Função                              |  |
| Ex.: Gustavo Osório Rego         |                                          | Ex:01234567891                                                                              |             | Ex.: Diretor                              |  |
| *O Nome do Gestor é obrigatório! |                                          | * O CPF é obrigatório!                                                                      |             | * O Cargo/Função do Gestor é obrigatório! |  |
| E-mail principal                 | Confirmação do E-mail                    | Na situação de solicitante do cadastro do usuário gerenciador do Portal do Gestor do TCE/RN |             |                                           |  |
| Ex.: nome@orgao.com.br           | Ex.: nome@orgao.com.br                   | as penas da lei, estar ciente do conteúdo da PORTARIA Nº XXX/2018-GP/TCE.                   |             |                                           |  |
| * O E-mail é obrigatório!        | * A confirmação do E-mail é obrigatória! | Sim Vão                                                                                     |             |                                           |  |

Após os arquivos serem assinados, a seguinte mensagem de confirmação deverá aparecer.

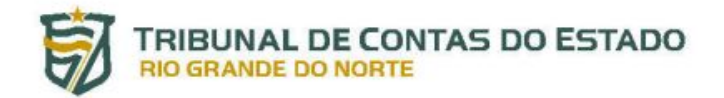

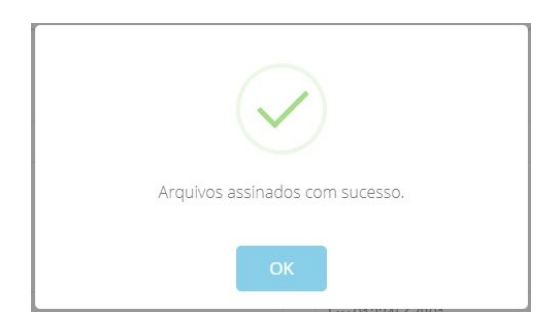

PASSO 9: Obedecendo o completo preenchimento dos campos obrigatórios e realizada a assinatura dos documentos, o gestor deverá finalizar a solicitação clicando no botão "**Cadastrar**". O seguinte aviso deverá surgir:

| TRIBUNAL DE CONTA<br>RIO GRANDE DO NORTE            | AS DO ESTADO Busque por um serviço | GeAcessar Portal e-TCE |
|-----------------------------------------------------|------------------------------------|------------------------|
|                                                     | CADASTRO DE GERENCIADOR            |                        |
| <b>Tipo da Solicitação</b><br>Tipo da Solicitação • | $\checkmark$                       |                        |
| Selecione o tipo da solicitação 🛛 🗸                 | Solicitação enviada com sucesso.   |                        |
|                                                     | ОК                                 |                        |

PASSO 9: Uma equipe do TCE/RN receberá a solicitação de Cadastramento de Usuário Gerenciador e providenciará a validação das informações em um prazo de até 2 (dois) dias úteis.

O resultado da validação poderá ser positivo ou negativo. Em sendo positivo, será enviado um e-mail ao Gestor com a confirmação da aprovação da solicitação e outro e-mail ao Usuário Gerenciador com as orientações para o seu acesso ao Portal do Gestor.

Caso a validação da solicitação seja negativa, o Gestor receberá um e-mail onde deverá constar os motivos que da não aprovação.